## Kurz-Leitfaden

## Zum Anlegen einer Haupt-Activity

Die Haupt-Activity ist eine über längere Zeit sich wiederholende, regelmäßige Activity (Dauer-Activity). Durch Anlegen dieser Haupt-Activity können alle später stattfindenden Activitys unter der normalen Activity im "Teil einer Haupt-Activity" im Mehrfachauswahlfeld beim Anlegen einer Activity zugeordnet werden (zum Beispiel das jährliche Golfturnier oder der Lions-Ball).

Nach dem "Log In" in die Mitgliederverwaltung im Reiter "Club" unten links den Menüpunkt *"Haupt-Activitys"* anklicken. Es öffnet sich ein neues Fenster mit einer mittig unten stehenden Schaltfläche *"Neue – Activity*". Diesen bitte anklicken.

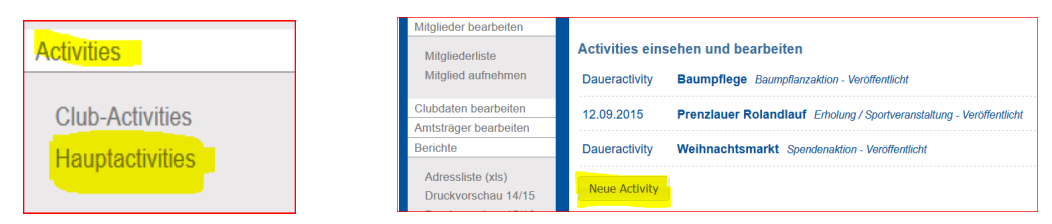

1. Festlegung Art der "Kampagne" durch Anklicken des jeweiligen Icon.

| Hauptactivity des Clubs                                                                                                    |  |  |
|----------------------------------------------------------------------------------------------------|--|--|
|                                                                                                    |  |  |
| Kampagne                                                                                                    |  |  |
| Jede beliebige Activity kann zu einer Kampagne beitragen. Dieses dient der Auswertung auf nationaler und auch<br>internationaler Ebene. |  |  |
|                                                                                                    |  |  |

2. Festlegung der Voreinstellung des Activity-Typs für "Teil einer Haupt-Activity"

| Activity-Typ                                                                                                    |                       |                                           |    |
|----------------------------------------------------------------------------------------------------|-----------------------|-------------------------------------------|----|
| Bitte wählen Sie den Typ der Activity. Dieser setzt sich zusammen aus dem Bereich, der Kategorie und den<br>letztendlichen Typen. Bitte wählen Sie nacheinander die jeweils zutreffende Option. |                       |                                           | em |
| Bereich                                                                                                    | Kategorie             | Тур                                       |    |
| Bereich wählen                                                                                                    | ~ Erst Bereich wählen | <ul> <li>Erst Kategorie wählen</li> </ul> |    |

3. Eintragen des Titels der Haupt-Activity unter "Titel der Activity" Achtung, die Beschreibung der Activity muss hier nicht vorgenommen werden!!!

| B | eschreibung der Activity | ] |
|---|--------------------------|---|
|   | Titel der Activity       |   |
|   |                          |   |

4. Schaltfläche "Zeit und Ort", den Haken entfernen und es öffnet sich eine neue Ansicht. Hier bitte bei "Daueractivity" den Haken setzen. Gegebenenfalls das Datum zurücksetzen, wenn die Haupt-Activity bereits mehrere Jahre aktiv ist.

| Zeit und Ort                                      | Zeit und Ort               |                             |  |  |
|---------------------------------------------------|----------------------------|-----------------------------|--|--|
| Die Activity ist eintägig <mark>.</mark> ⊠        | Daueractivity D            |                             |  |  |
| 21.09.2015 12:06:02                               | Beginn 21.09.2015 12:06:02 | Ende<br>21.09.2015 12:06:02 |  |  |
| 5. Länderauswahl im Mehrfachauswahlfeld vornehmen |                            |                             |  |  |

| Bitte füllen Sie unbedingt das Land der Activity korre | ekt aus, da dieses maßgeblich für die Auswertung ist. |  |
|--------------------------------------------------------|-------------------------------------------------------|--|
| Land                                                   |                                                       |  |
| Deutschland                                            | *                                                     |  |

6. Festlegung der Veröffentlichung der Haupt-Activity durch Setzen des Häkchens oder bei Nicht-Veröffentlichung durch Entfernen des Häkchens.

Einstellung und Sichtbarkeit

Wenn diese Option gewählt wird, so wird diese Activity auf www.lions.de veröffentlicht.

Veröffentlicht

7. Speichern, durch Anklicken des Icons mit der Darstellung einer Diskette. Damit ist der Vorgang "Anlegen einer Haupt-Activity" abgeschlossen. Die Haupt-Activity ist unter dem Menüpunkt "Haupt-Activity", siehe das Menüfeld linke Bildschirmseite, abgelegt und jetzt beim Anlegen einer Activity unter dem Mehrfachauswahlfeld in der Schaltfläche "Teil einer Haupt-Activity" ersichtlich. (siehe hierzu den *Kurz-Leitfaden zum Anlegen einer Activity*)

Version 1.3 | Stand 04/2016